# データの保存場所:Lドライブ(Dropbox)

学内のパソコンは、本体にデータを保存するのではなくDropbox上に確保されている個人の保存領域(Lドライブ)に、データを保存する仕組みになっています。

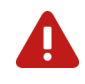

パソコン本体やデスクトップ画面上にデータを保存することは<u>できません。</u> Lドライブ(Dropbox)に保存してください。

## Dropboxへのログイン方法

### 2022年1月時点

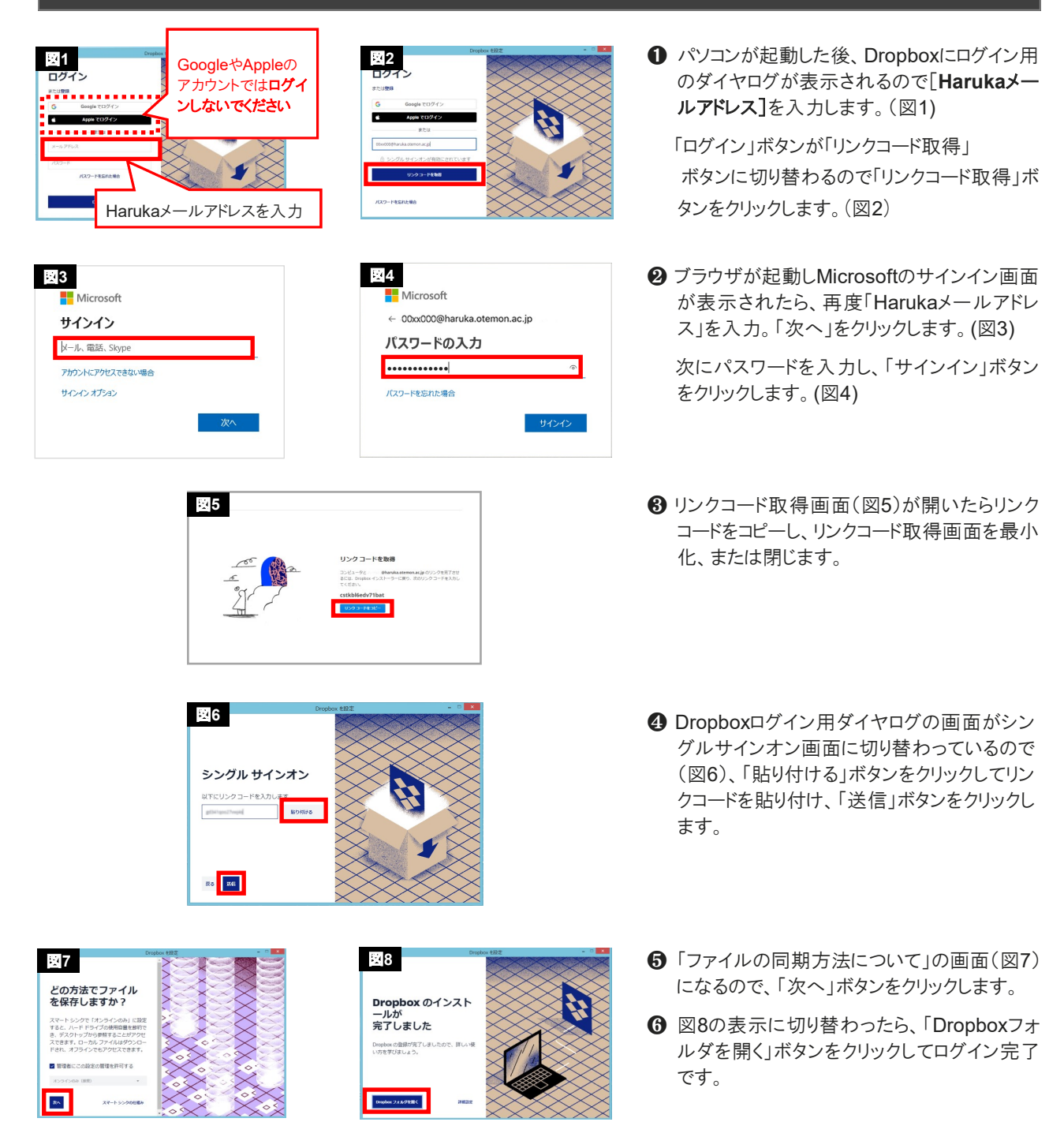

### Lドライブ(Dropbox)の開き方

#### 2022年1月時点

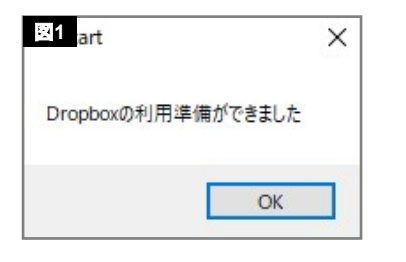

Dropboxにログインし同期が完了後、図1のダイヤログボックスがデスクトップ に表示されます。表示を確認後、デスクトップ画面左側に設置されている[ド キュメント]アイコン(図2)をクリックするとLドライブが開きます。もしくはエクスプ ローラ画面から開いてください。

**Dropbox**がマウントされていないと、Lドライブは作成されないため開きません。また、ファイルの保存なども<u>できません。</u>

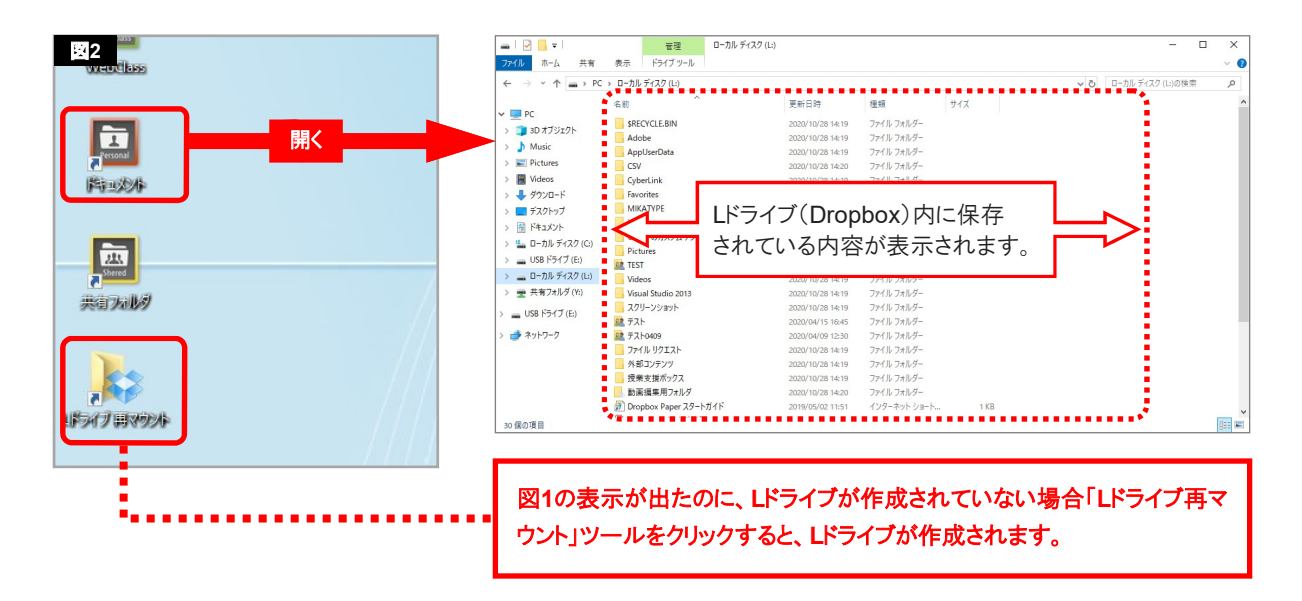